座席予約

図書館のホームページ、または、館内の専用端末から座席の予約をすることができます。 座席予約は午前7時から可能です。予約対象は当日のみです。

- 1. 座席の予約をする
  - ①「ログイン」をします。

| ▲ 佐倉市立図書館 | 資料検索 - 各種一覧・その他 - | 利用者のページ(ログインして下さい) | 🔒 ログアウトしてい    | ま ログイン 東予約カート(0件) 2 -       |
|-----------|-------------------|--------------------|---------------|-----------------------------|
|           |                   |                    | 配色 標準 CUD モード | 大人 ことも English 文字の大きさ 小 中 大 |
|           | P                 |                    |               |                             |
|           | 簡易検索              | 利用状況一覧             | お知らせ          | 新着案内                        |

②「利用者のページ」のプルダウンから「座席予約」を開きます。

| ↑ 佐倉市立図書館                             | 利用者のページ・                                 |
|---------------------------------------|------------------------------------------|
| 🛔 利用状況                                | 利用状況一覧<br>パスワード変更 効期限日:21                |
| ♠ トップ / 利用                            | 連絡方法変更<br>あなたへのおすすめ                      |
| 【 注意事項 】                              | メールマガジン登録一覧                              |
| ●個人情報を守るた                             | 新着資料案内メール登録一覧<br>返却期限日お知らせメール            |
| ●お知らせに「貸出」<br>3年に一度、貸出力<br>更新手続きを行ってく | 座席予約<br>ード(利用カード)の更新手続きか必要です(市内<br>(ださい。 |

| ↑ 佐倉市立図書館 利用者のページ・  |                | 🗎 ログインしています 🛛 🗗 🛒            | 移約カート(0件) 3 -   |
|---------------------|----------------|------------------------------|-----------------|
| <b>♂ 座席予約(空席情報)</b> |                | 配色 儒懇 CUD モード 大人 こども English | 文字の大きさ 小 中 大    |
| ▲ トップ / 座席予約 (空席情報) |                |                              |                 |
| 館 佐倉 🔹 表示           |                |                              | (2023/02/10 時点) |
|                     | 座席の種類          | 現在の利用状況(空席/総数)               |                 |
|                     | サイレントルーム       | 28 / 28                      |                 |
|                     | ※空席と表示されても利用日時 | によっては予約可能です。<br>             |                 |
|                     | 座席の予約          | ·確認                          | ×               |
|                     |                |                              |                 |

③ 座席予約を行う館を選択し、【座席の予約・確認】ボタンをクリックします。

| 合 佐倉市立図書館 利用者の  | ₽<-୬ +         | 🔒 🛛 🖉 বর্গস্রান 🔤 🔤          | 「<br>予約カート(0件)   🕄 → |
|-----------------|----------------|------------------------------|----------------------|
| ☞ 座席予約(空席)      | 情報)            | 配色 標準 CUD モード 大人 こども English | 文字の大きさ 小 中 大         |
| ▲トップ / 座席予約(空席) | <b>훆情報</b> )   |                              |                      |
| 館 佐倉 💟 表        | 汞              |                              | (2023/02/02 時点)      |
|                 | 座席の理類          | 現在の利用状況 (空席/総数)              |                      |
|                 | サイレントルーム       | 28 / 28                      | ~                    |
|                 | 佐倉を学ぶフロア       | 1/1                          |                      |
|                 | ※空席と表示されても利用日間 | 寺によっては予約可能です。                | *                    |
|                 | 屈席の予料          | 9-接起                         |                      |

④ 予約を行う「座席の種類」(エリア)と「利用時間」(1回2時間)を選択して、【予約登録】ボタン をクリックします。

※ OPAC から予約を行う場合は、座席は自動で割り当てられます。

| ★ 佐倉市立図書館 利用 | 目者のページ・              |                   | ログインしています | 壹予約カート(0件) 3 - |
|--------------|----------------------|-------------------|-----------|----------------|
| ☆ 座席予約(予     | 予約登録)                |                   |           | 文字の大きさ 小 中 大   |
| ▲ トップ / 座席予約 | (空席情報) / 座席予約(予約登録)  |                   |           |                |
|              | 予約登録する座席の種類と利用時間を選択し | 、予約登録ボタンを押してください。 |           |                |
|              | 利用券番号                | 9345406           |           |                |
|              | 図書館名                 | 佐倉                |           |                |
|              | 座席の種類                | サイレントルーム 佐倉を学ぶつロア |           |                |
|              | 利用日                  | 2023年2月2日(木)      |           |                |
|              | 利用時間                 | 13:00~15:00       |           |                |
|              |                      | 予約登録              |           |                |

⑤ 予約内容が表示されるので、情報を確認し【予約する】ボタンをクリックします。

| 予約内容確認        |              |  |
|---------------|--------------|--|
| 以下の内容で予約しますか? |              |  |
| 利用券番号         | 9345406      |  |
| 図書館名          | 佐倉           |  |
| 座席の種類         | サイレントルーム     |  |
| 利用日           | 2023年2月2日(木) |  |
| 利用時間          | 13:00~15:00  |  |
|               |              |  |
| 予約する予約しない     |              |  |

⑥予約が完了します。

| 予約受付完了     |  |
|------------|--|
| 予約を受け付けました |  |
| 閉じる        |  |

2. 予約の確認・取消をする

① ログインして、「座席予約」を開きます。

| 骨佐倉市立図書館 利用者のページ・ |             | 🗎 ログインしています 🛛 ログアウト 🛒        | 予約カート(0件) 🤨 -   |
|-------------------|-------------|------------------------------|-----------------|
| ☞ 座席予約(空席情報)      |             | 配色 橋澤 CUD モード 大人 ことも English | 文字の大きさ 小 中 大    |
| ▲トップ / 座席予約(空席情報) |             |                              |                 |
| 館 佐倉 🗸 表示         |             |                              | (2023/02/10 時点) |
|                   | 座席の種類       | 現在の利用状況(空席/総数)               |                 |
|                   | サイレントルーム    | 28 / 28                      | $\sim$          |
|                   | ※空席と表示されても利 | 用日時によっては予約可能です。              |                 |
|                   | 座席          | の予約・確認                       | 8               |

②【座席の予約・確認】ボタンをクリックすると、「座席予約(予約確認)」画面が表示されます。

| ★ 佐倉市立図書館 利  | 川用者のページ・              |                      | 🔒 ログインしています 🛛 ログアウト | ヺ予約カート(0件)   3 - |
|--------------|-----------------------|----------------------|---------------------|------------------|
| ᠿ 座席予約(      | 予約確認)                 |                      |                     | 文字の大きさ 小 中 大     |
| ▲ トップ / 座席予約 | 的(空席情報) / 座席予約(予約確認)  |                      |                     |                  |
|              | 以下の内容で、予約が登録されています。取消 | する場合は、取消ボタンを押してください。 |                     |                  |
|              | 利用勞番号                 | 9345406              |                     |                  |
|              | 図書館名                  | 佐倉                   |                     |                  |
|              | 座席の種類                 | มานวงมาน             |                     |                  |
|              | 利用日                   | 2023年2月2日(木)         |                     | ×                |
|              | 利用時間                  | 13:00~15:00          |                     |                  |
|              |                       | 予約敗消                 |                     |                  |

## ③ 予約を取り消す場合は、【予約取消】ボタンをクリックし、予約を取り消します。

| 以下の内容で、予約が登録されています。取消する場合は、取消ボタンを押してください。 |               |  |
|-------------------------------------------|---------------|--|
| 利用券番号                                     | 9345406       |  |
| 図書館名                                      | 佐倉            |  |
| 座席の種類                                     | サイレントルーム      |  |
| 利用日                                       | 2023年2月10日(金) |  |
| 利用時間                                      | 13:00~15:00   |  |
| 予約取消                                      |               |  |

| 予約取消確認          |
|-----------------|
| 予約を取消してよろしいですか? |
| 取消する 取消しない      |

④ 予約取消が完了します。

| 予約取消完了     |     |
|------------|-----|
| 予約を取り消しました |     |
|            | 閉じる |

## ※ 予約が確定している場合は、新規予約・予約の取消を行うことはできません。

| ↑ 佐倉市立図書館 利用者のペー                      | -ÿ•      | 🔒 ログインしています 🔤 🗗 予約カート(ロ            | )件) 🕄 - |
|---------------------------------------|----------|------------------------------------|---------|
| 🕝 座席予約(空席情報                           | 幸役)      | 配色 標準 CUD モード 大人 こども English 文字の大き | さ小中大    |
| ↑ トップ / 座席予約 (空席情                     | 每段)      |                                    |         |
| 館 <b>佐倉 &gt; 表示</b> (2023/02/02 時点)   |          |                                    |         |
|                                       | 座席の種類    | 現在の利用状況(空席/総数)                     |         |
|                                       | サイレントルーム | 28 / 28                            | ~       |
|                                       | 佐倉を学ぶフロア | 1/1                                |         |
| ※空席と表示されても利用日時によっては予約可能です。            |          |                                    |         |
| 座席の予約・確認<br>※予約確定済の為、新規予約と予約取消はできません。 |          |                                    |         |